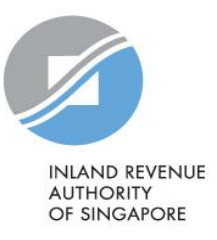

# Frequently Asked Questions

Record Donation Information and Prepare File for Submission

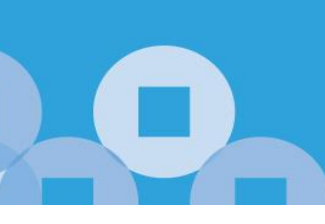

e-Services > Others > Institutions of a Public Character and Grantmakers > Submission of Donation Records

# Questions

# Login to ipcLink

| 1.  | What if login ID/password to access ipcLink is lost or forgotten?                                                                  | 3       |
|-----|----------------------------------------------------------------------------------------------------|---------|
| ip  | cLink Application – Tax Deductible / Non-tax Deductible Donations                                                                  |         |
| 2.  | Is it necessary to use ipcLink to capture donation records?                                                                        | 3       |
| 3.  | Can donation details be modified?                                                                                                  | 3       |
| 4.  | Can tax deductible donor's particulars be modified?                                                                                | 3       |
| 5.  | Can non-tax deductible donor's particulars be modified?                                                                            | 4       |
| 6.  | How can a non-tax deductible record be changed to a tax deductible record?                                                         | 4       |
| 7.  | Is it compulsory to enter all the non-tax deductible donations in the ipcLink?                                                     | 4       |
| 8.  | What should I do when there is an error message "String was not recognised as a valid Date Time" when saving the donation records? | 4       |
| 9.  | Can the appreciation letter and receipt be printed separately?                                                                     | 4       |
| ip  | cLink Application – User Admin                                                                                                    |         |
| 10  | . What is the difference between 'System' and 'Manual' receipt mode?                                                               | 5       |
| 11. | Is there any specific receipt range to enter for system receipt number?                                                            | 5       |
| 12  | . How often should IPC backup the ipcLink database?                                                                                | 5       |
| 13  | . Why and when should I convert donation records?                                                                                  | 5       |
| 14  | . How do I transfer the existing records to a new computer?                                                                        | 6       |
| 15  | . How do I restore ipcLink records if the computer has crashed?                                                                    | 6       |
| 16  | . What should I do if the existing receipt number range is reaching the end and how do I change the existi receipt number range?   | ng<br>6 |

# ipcLink Application – Bulk Print / Statistics

| 17. | Can statistical reports of back years be printed?                                                              | .7     |
|-----|----------------------------------------------------------------------------------------------------|--------|
| 18. | What kind of receipts are printed during Bulk Print?                                                           | .7     |
| 19. | Can IPC choose not to print the non-tax deductible receipt during Bulk Print?                                  | .7     |
| 20. | Can IPC change the font type/size or letter format?                                                            | .7     |
| 21. | What are the actions to be taken for common scenarios or messages that IPC might encounter when using ipcLink? | ן<br>8 |

# Customised Software – Donation Offline Validation Program (OVP)

| 22 | . What if IPC wants to develop its own customised system, to generate file for submission to IRAS?         | 9    |
|----|----------------------------------------------------------------------------------------------------|------|
| 23 | . What is the maximum number of donation records that can be submitted in a file?                          | 9    |
| 24 | . How can IPC submit file using Donation Offline Validation program (OVP) if the IPC uses Excel to capture |      |
|    | the donation records and does not have any customised system?                                              | . 10 |
| 25 | . What are the common error messages that IPC may encounter when using OVP to validate a .txt file?        | . 10 |
| 26 | . What are the common error messages that IPC may encounter when using OVP to validate a .csv file?        | . 12 |

#### Answers

#### Login to ipcLink

1. What if login ID/password to access ipcLink is lost or forgotten?

Request for the login ID and password to be reset via email to data\_mgmt@iras.gov.sg.

#### BACK TO TOP

#### ipcLink Application - Tax Deductible / Non-tax Deductible Donations

2. Is it necessary to use ipcLink to capture donation records?

No. It is not necessary to use ipcLink if IPC has its own recording system that can capture and generate a donation information file that complies with the submission format. IPC may prepare the file in either .txt or .csv format and generate an encrypted file for submission using Offline Validation Program (OVP).

BACK TO TOP

3. Can donation details be modified?

Yes. If the receipt mode is 'System' and the receipt has not been issued or printed, the donation details can be modified. However, if the receipt mode is 'Manual' or if the receipt has already been printed, IPC should retrieve the issued receipt from the donor and void the record. IPC can then create a new record for that donation.

BACK TO TOP

4. Can tax deductible donor's particulars be modified?

Yes. Donor's particulars can be modified except for ID number. IPC may make the changes if the donation records have not been converted or voided and the receipts have not been printed. If the donation records have been printed but the donor's particulars are wrong, IPC should void the record and create a new record after modifying the donor's particulars.

5. Can non-tax deductible donor's particulars be modified?

No. IPC should not modify the particulars. IPC should void the record and create a new non-tax deductible record with the correct donor's particulars.

BACK TO TOP

6. How can a non-tax deductible record be changed to a tax deductible record?

Void the record created under 'Non-tax deductible Donation' module and create a new record under 'Tax Deductible Donation'. If the receipt has been printed, IPC is encouraged to retrieve the issued receipt from the donor.

#### BACK TO TOP

7. Is it compulsory to enter all the non-tax deductible donations in the ipcLink?

No. It is not compulsory to enter the non-tax deductible donations into ipcLink. All non-tax deductible records will not be included in the file for submission to IRAS.

#### BACK TO TOP

8. What should I do when there is an error message "String was not recognised as a valid Date Time" when saving the donation records?

Go to the Control Panel, select Region and Language setting. Make the following changes:

| Format     | English (United Kingdom) |
|------------|--------------------------|
| Short date | dd/MM/yyyy               |

Click <Apply> and continue to create donation record.

BACK TO TOP

9. Can the appreciation letter and receipt be printed separately?

No. The appreciation letter and receipt can only be printed together using the ipcLink.

# ipcLink Application – User Admin

10. What is the difference between 'System' and 'Manual' receipt mode?

For 'System' receipt mode, the receipt number will be generated by the ipcLink each time you create a donation record. Once the receipt range has been used up, enter the new range by clicking on <Initialise Receipt Serial No>.

For 'Manual' receipt mode, IPC should issue receipt from the receipt booklet and enter the receipt number according to the receipt issued when creating the donation records.

#### BACK TO TOP

11. Is there any specific receipt range to enter for system receipt number?There is no specific receipt range. It can be set by the IPC. Alternatively, IPC may check with their Sector Administrator.

#### BACK TO TOP

## 12. How often should IPC backup the ipcLink database?

IPC should backup the ipcLink database on a weekly or monthly basis.

#### BACK TO TOP

## 13. Why and when should I convert donation records?

The conversion will generate the relevant records into a file for submission to IRAS. IPCs are required to do the conversion only once a year after entering all the donation records for that calendar year. The filing deadline for submission of donation file to IRAS is 31 Jan.

14. How do I transfer the existing records to a new computer?

Back up the ipcLink database from the existing computer, install the ipcLink application to the new computer and restore the backup database. Refer to Page 28 of the <u>user guide</u>.

#### BACK TO TOP

15. How do I restore ipcLink records if the computer has crashed?

Install the ipcLink Application to the new computer. If the file has been backed up, it can restore the file into the new database. Otherwise, IPC has to enter all the records from 1 Jan onwards. Refer to Page 37 of the <u>user guide</u>.

#### BACK TO TOP

16. What should I do if the existing receipt number range is reaching the end and how do I change the existing receipt number range?

Follow the steps below to re-initialise the receipt serial number so that you can continue to create donation records:

- 1. At Menu bar, go to <User Admin> and click<Funds Update>.
- 2. At 'Fund Details', select <Update/Delete Fund>.
- 3. Select the relevant <Fund Name> to re-initialise receipt.
- 4. Click on <Initialise Receipt Serial No> button, click <Yes> button to confirm initialisation of receipt serial number.
- 5. At Receipt Number, enter a new range of receipt number.

For details, please refer to the User Guide for ipcLink.

# ipcLink Application – Bulk Print / Statistics

17. Can statistical reports of back years be printed?

Yes. Statistical reports of back years can be printed if they have not been archived.

# BACK TO TOP

18. What kind of receipts are printed during Bulk Print?

Only records created under <System> receipt mode with <Yes> as the Bulk Print indicator, and where receipts have not been printed before, will be included for bulk printing.

#### BACK TO TOP

19. Can IPC choose not to print the non-tax deductible receipt during Bulk Print?

Yes. IPC may specify the fund type and date of donation for bulk printing.

# BACK TO TOP

20. Can IPC change the font type/size or letter format?

Font type and size cannot be changed. The default values are 'Arial' and '14 pts' respectively.

21. What are the actions to be taken for common scenarios or messages that IPC might encounter when using ipcLink?

| Modules                                                                         | Scenarios/ Messages                                                                                                    | Action to be taken                                                                                                    |
|---------------------------------------------------------------------------------|----------------------------------------------------------------------------------------------------|----------------------------------------------------------------------------------------------------|
| Installation of ipcLink                                                         | The Microsoft .Net Framework<br>4.0 must be installed on your<br>computer before you can install<br>this app                                                           | Click on the 'Download' link on<br>the message to go to the<br>Microsoft download centre to<br>download the .Net Framework<br>v4.0                                                                                                    |
| Create Donation<br>Details (Both tax and<br>non-tax deductible<br>donations)    | Please ensure that both the<br>Organisation and Fund Details<br>for Tax Deductible Donation have<br>been updated. Proceed to<br>Organisation and Fund Details<br>page? | Click 'Yes' on the message to<br>proceed to the Organisation and<br>Fund Details update.<br>Alternatively, click User Admin ><br>Funds Update.<br><u>Note</u> : Ensure that all the<br>mandatory fields for the<br>Organisation and Fund Details<br>are updated before proceeding<br>to create donation records. |
| Create<br>Donation<br>Details (Both tax and<br>non-tax deductible<br>donations) | Unhandled error has occurred in your application: String was not recognised as a valid Date Time.                                                                      | At Regional and Language<br>Option, to change language to<br>'English (United Kingdom).                                                                                                    |

#### Customised Software – Donation Offline Validation Program (OVP)

22. What if IPC wants to develop its own customised system, to generate file for submission to IRAS?

Follow the steps below:

- 1. Ensure that your customised system (developed internally or purchased off the shelf) is able to generate the file according to the submission file format specified by IRAS.
- 2. Download and install Donation Offline Validation Program (OVP) to validate the submission file generated from the customised system.
- 3. Notify IRAS at data\_mgmt@iras.gov.sgthat the donation file will be prepared using customised system and attach the test file generated from OVP for verification.
- 4. Confirmation email will be sent to IPC once the file has passed IRAS' testing. IPC may proceed to use their customised system to generate donation file for submission.

BACK TO TOP

23. What is the maximum number of donation records that can be submitted in a file?

Each file should not exceed 40,000 records for file prepared in text (.txt); or 32,000 records for file prepared in comma delimited (.csv). If necessary, generate the records into separate files. Each file must contain one header, multiple detail records and a trailer record. Please name the files in the following format:

DONS-YYYY-XXXX-NN

where:

| DONS | Donation                         |
|------|----------------------------------|
| YYYY | Year of Submission e.g. 2017     |
| XXXX | IPC's abbreviation e.g. abc fund |
| NN   | File number e.g. 01, 02          |

**<u>ΒΑCK ΤΟ ΤΟΡ</u>** 

24. How can IPC submit file using Donation Offline Validation program (OVP) if the IPC uses Excel to capture the donation records and does not have any customised system?

Follow the steps below:

- 1. Prepare the donation information in excel file (.csv) based on file format specified by IRAS.
- 2. Download and install Donation Offline Validation Program (OVP) to validate the.csv file.
- 3. Rectify the data error(s), if any and proceed to generate the encrypted file (.don) for submission.

#### BACK TO TOP

25. What are the common error messages that IPC may encounter when using OVP to validate a .txt file?

| SN | Error Messages                                     | Rectification                                     |
|----|----------------------------------------------------|---------------------------------------------------|
| 1  | Total number of records cannot be reconciled       | Total number of records in Trailer must be equal  |
|    |                                                    | to total number of detail records.                |
| 2  | Total amount of donation cannot be reconciled      | Total donation amount in Trailer must be equal to |
|    |                                                    | total sum of donation amount of detail records.   |
| 3  | Invalid. Please ensure both ID Type and ID no. are | Both ID type and ID no. must be correct. Both     |
|    | given correctly                                    | prefix and check digit must be in CAPS.           |
| 4  | Name must not be blank                             | Donor's name must not be blank and must be        |
|    |                                                    | alphanumeric.                                     |
|    |                                                    |                                                   |
|    |                                                    | Note: Chinese characters are not acceptable.      |
| 5  | Illegal characters found                           | To remove invalid characters.                     |

26. What are the common error messages that IPC may encounter when using OVP to validate a .csv file?

| SN | Error Messages                                                                        | Rectification                                                                                                    |
|----|---------------------------------------------------------------------------------------|----------------------------------------------------------------------------------------------------|
| 1  | Invalid file format. Please ensure there are only 6 columns in the header             | Column G to N of header record (first row) must be blank.                                                        |
| 2  | Invalid file format. Please ensure there are only 14 columns in the detail records(s) | There should be only 14 columns (A to N) in the file. Any extra value after column N is to be removed.           |
| 3  | Comma(s) are not allowed. Please remove from this particular row                      | To remove comma(s) found in the records.                                                                         |
| 4  | Invalid file format. Please ensure there are only 3 columns in trailer                | Column D to N of trailer record (last row) must be blank.                                                        |
| 5  | Total number of records cannot be reconciled                                          | Total number of records in Trailer must be equal to total number of detail records.                              |
| 6  | Total amount of donation cannot be reconciled                                         | Total donation amount in Trailer must be equal to total sum of donation amount of detail records.                |
| 7  | Invalid. Please ensure both ID type and ID no. are given correctly                    | Both ID type and ID no. must be correct. Both prefix and check digit must be in CAPS.                            |
| 8  | Name must not be blank                                                                | Donor's name must not be blank and must be alphanumeric.<br><u>Note</u> : Chinese characters are not acceptable. |
| 9  | Illegal characters found                                                              | To remove invalid characters.                                                                                    |

#### Contact Information

For enquiries on this FAQ, please call 1800 356 8015 or email data\_mgmt@iras.gov.sg.

Published by Inland Revenue Authority of Singapore

Published on 17 Mar 2021

The information provided is intended for better general understanding and is not intended to comprehensively address all possible issues that may arise. The contents are correct as at 17 Mar 2021 and are provided on an "as is" basis without warranties of any kind. IRAS shall not be liable for any damages, expenses, costs or loss of any kind however caused as a result of, or in connection with your use of this user guide.

While every effort has been made to ensure that the above information is consistent with existing policies and practice, should there be any changes, IRAS reserves the right to vary its position accordingly.

 $\ensuremath{\mathbb{C}}$  Inland Revenue Authority of Singapore